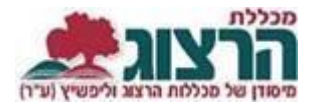

## <u>הדרכה לרישום למועד ב'</u>

## היכנסו לאתר **מכללת הרצוג**,

בתפריט העליון בחרו "כניסה אישית" ואז "מידע אישי (סטודנטים)"

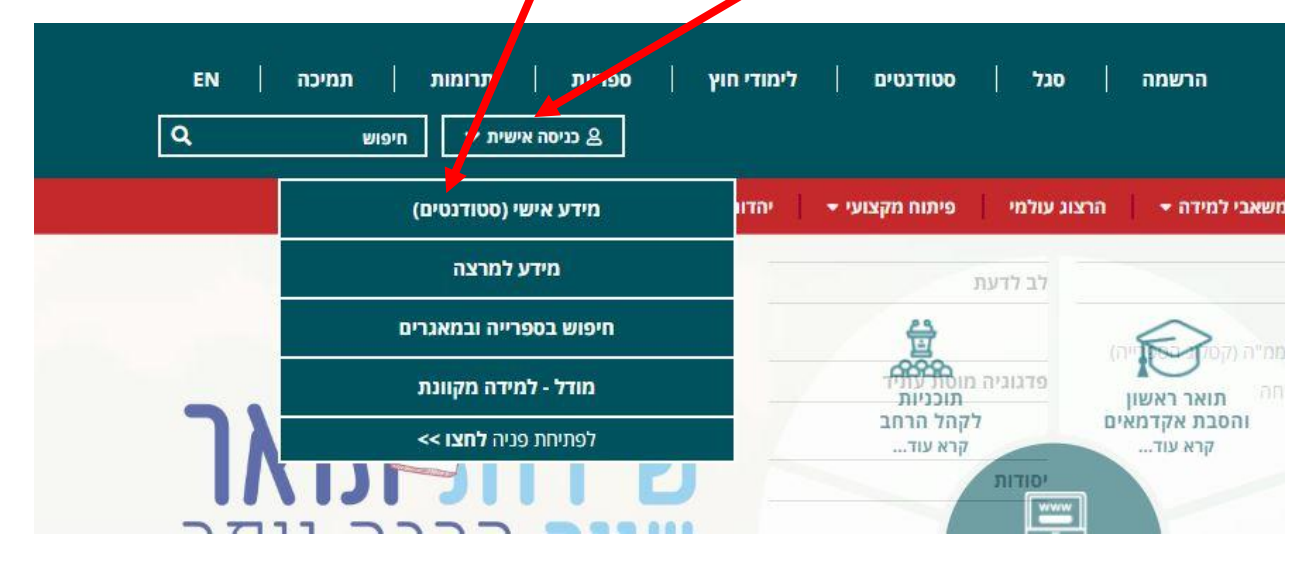

הקלידו את שם המשתמש והסיסמה שלכם

שם המשתמש הוא ת.ז

והסיסמה היא יום וחודש בו נולדתם

(לדוגמא התאריך 10.5 יוקלד 105,

והתאריך 4.3 יוקלד 43)

יופיע שמכם ומה אתם לומדים

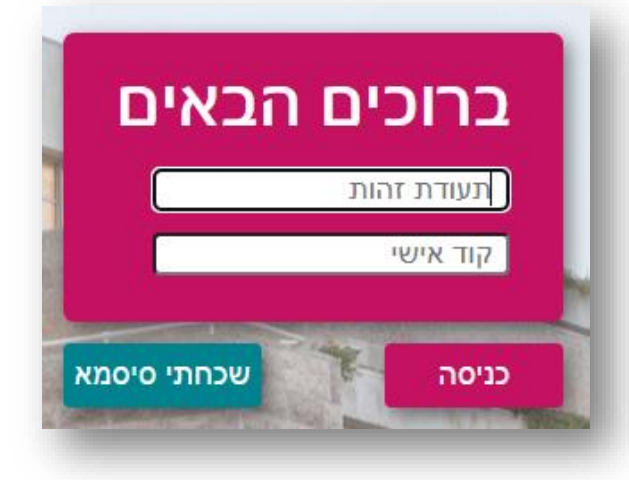

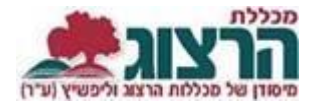

בתפריט הראשי בחרו: ציונים > ציונים> לאחר מכן לחצו על החץ הקטן משמאל לקורס בו תרצו להירשם למועד ב'

| הציונים שלי                                      |      | התנתק             |   |
|--------------------------------------------------|------|-------------------|---|
| הדרכה לרישום מועד ב'                             |      | דף הבית           | * |
|                                                  | ~    | ציונים            |   |
|                                                  | -(   | ציונים            | ) |
| andré                                            |      |                   |   |
|                                                  |      | טופס טיולים       |   |
| 0 0<br>מחוגע שנתי - מחוגע שנתי - רמח אנגלית      | דמים | פטור מלימודים קוז |   |
| הסתבות 1 איז מרוב לי בכוס אבוויות                | ~    | תשלומים           |   |
| ערום גראד או או או או או או או או או או או או או |      | לוח בחינות        | Ø |
| $\sim$ x                                         |      | מערכת שעות        | Ê |
|                                                  |      | רישום לקורסים     |   |
|                                                  | ~    | השיעורים שלי      |   |
|                                                  | ~    | אפשרויות נוספות   | 1 |
|                                                  |      | הודעות            | > |
|                                                  |      | עדכון פרטים       | 4 |
|                                                  |      | קישורים נבחרים    | ľ |

לאחר הלחיצה על החץ יפתח הדף הבא > יש ללחוץ על 'הגשת בקשה למועד ב"

|                    |                                                                 |                                       | הציונים שלי | תנתק                 |          |
|--------------------|-----------------------------------------------------------------|---------------------------------------|-------------|----------------------|----------|
|                    | הדרכה לרישום מועד ב'                                            |                                       |             | ף הבית               | *        |
| הדפס גליוו ציונים  |                                                                 |                                       |             | · • • • •            | *        |
|                    | -                                                               | מסלול<br>תשפד                         |             | ציונים               |          |
| 0 0                |                                                                 |                                       |             | טופס טיולים          |          |
| 00120 201 101 2020 |                                                                 | 1.000000                              |             | פטור מלימודים קודמים |          |
| 🔨 טרם נקבע ציון    | שם מרצה ד"ר ברנס אבינועם<br>סמסטר: א , נקודות זכות: 1<br>נוכחות | 500-0871015-50                        |             | עשלומים 🗸            |          |
|                    | סמסטר: א                                                        | ביון (70%)<br>הגואס בהאוה לסווגד ב    |             | וח בחינות            |          |
|                    | (                                                               | ניתן להגיש בקשה כמועד ב עד 16/05/2024 | )           | DUM DOD              | . #      |
|                    | 23/05/2024 2 מועד<br>12:30-14:30                                | 14/03/2024 1.30<br>10:00-12:00        |             | ישום לקורסים         |          |
|                    | סמסטר: א                                                        | תרגילים (20%)                         |             | איעורים שלי          |          |
|                    |                                                                 | מטלה                                  |             | סשרויות נוספות 🗸     | 4        |
|                    | סמסטר: א                                                        | מערך שיעור (מגן) (10%)                |             |                      | _        |
|                    |                                                                 | מטלה                                  |             | ודעות                |          |
|                    | סמסטר: א                                                        | מערך שיעור (מגן) (10%)                |             | דכון פרטים           | <b>.</b> |
|                    |                                                                 | מטלה                                  |             | ישורים נבחרים        | , 2      |

לאחר הלחיצה יופיע חלון עם אישור כי הבקשה אכן נקלטה -

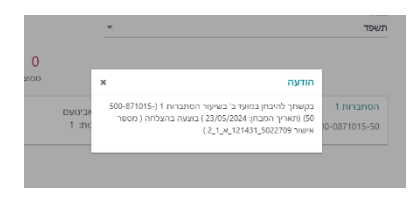

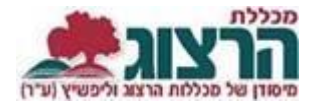

**A** הדרכה לרישום מועד ב' 1 \* ציונים הדפס גליון ציונים 🔒 מסלול תשפד 0 0 תשלומים 📰 871015-50 đ m 23/05/2024 12:30-14:30 : 12 מסטר: א 1 ערך שיעור (מגן) (10%)  $\mathbf{>}$ 4 קישורים גבחרים

לביטול ההרשמה למועד ב' > לאחר ההרשמה תפתח האפשרות לביטול הבקשה > יש ללחוץ על ביטול בקשה למועד ב''

לאחר הלחיצה יופיע חלון עם אישור כי הבקשה אכן בוטלה -

|                   | ×                            | הודעה                                                                           |                      |
|-------------------|------------------------------|---------------------------------------------------------------------------------|----------------------|
| אבינועם<br>ות: 1: | תברות 1 (-500-871015)<br>אלה | 1 בקשתך להיבחן במועד ב' בשיעור הס<br>00) (תאריך המבחן: 23/05/2024 ) בו<br>10-01 | הסתברות<br>371015-50 |

שימו לב כי ניתן להגיש/לבטל את הבקשה רק עד המועד הנקוב, לאחר מכן האפשרות להירשם תעלם.

אישור כי הבקשה או ביטולה נקלטו במערכת ישלח אליכם גם למייל.

נתקלתם בבעיה? <u>פתחו קריאה לתמיכה</u>